# Manual de descarga y uso de la aplicación

### CONTACTO

Dirección

Augusta 1577 Las Condes Santiago - Chile Online

ventas@safecard.cl soporte@safecard.cl www.safecard.cl

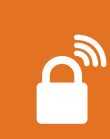

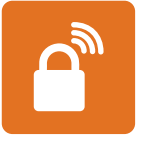

# Control de acceso a tu propiedad de manera autónoma, fácil y segura.

Safecard es una aplicación móvil que se descarga gratuitamente de App Store o Play Store.

Safecard, permite a los propietarios operar las barreras de acceso del recinto desde el celular por medio de un control remoto o un código QR presentado en un iSafe (poste de acceso) o torniquete para acceder al recinto.

También podrán acceder propietarios y visitas por medio de la lectura de patente en caso de comunidades que tengan contratado este servicio.

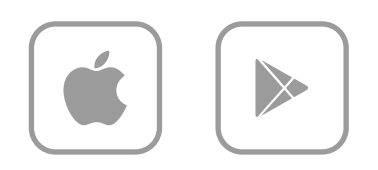

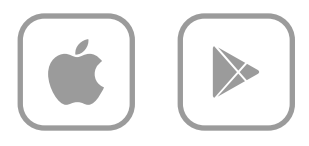

# Instalación

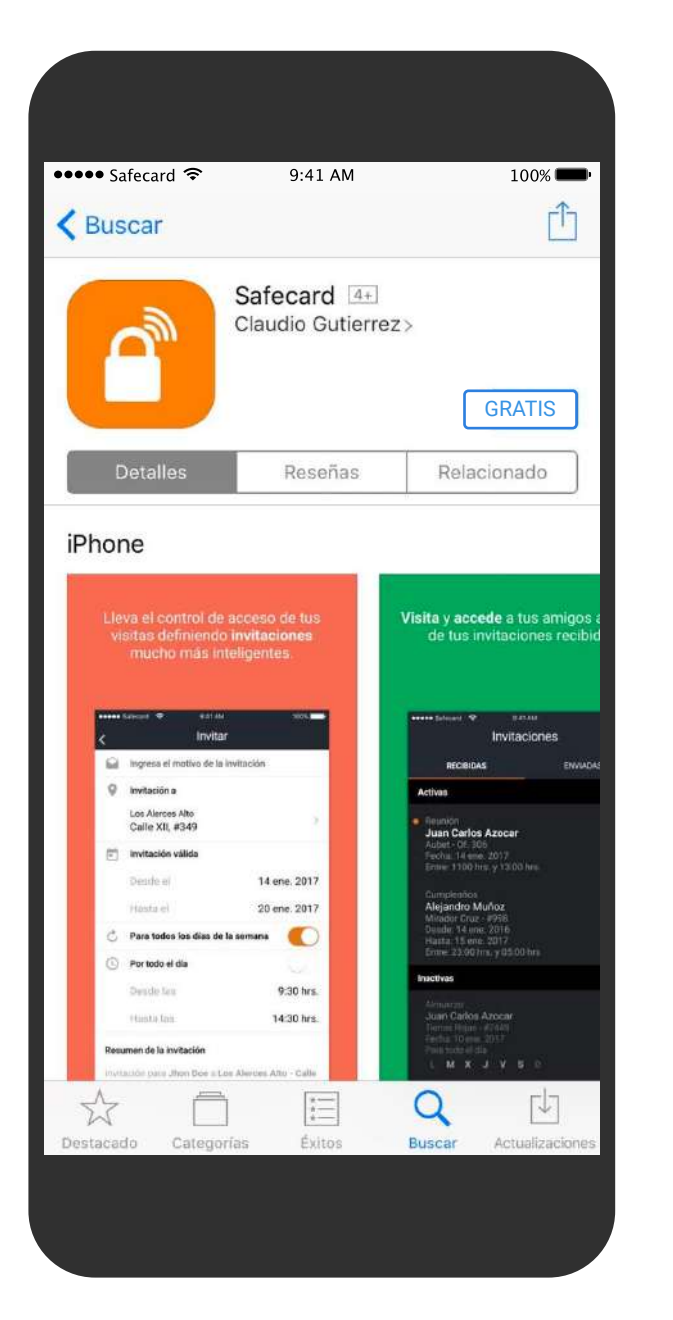

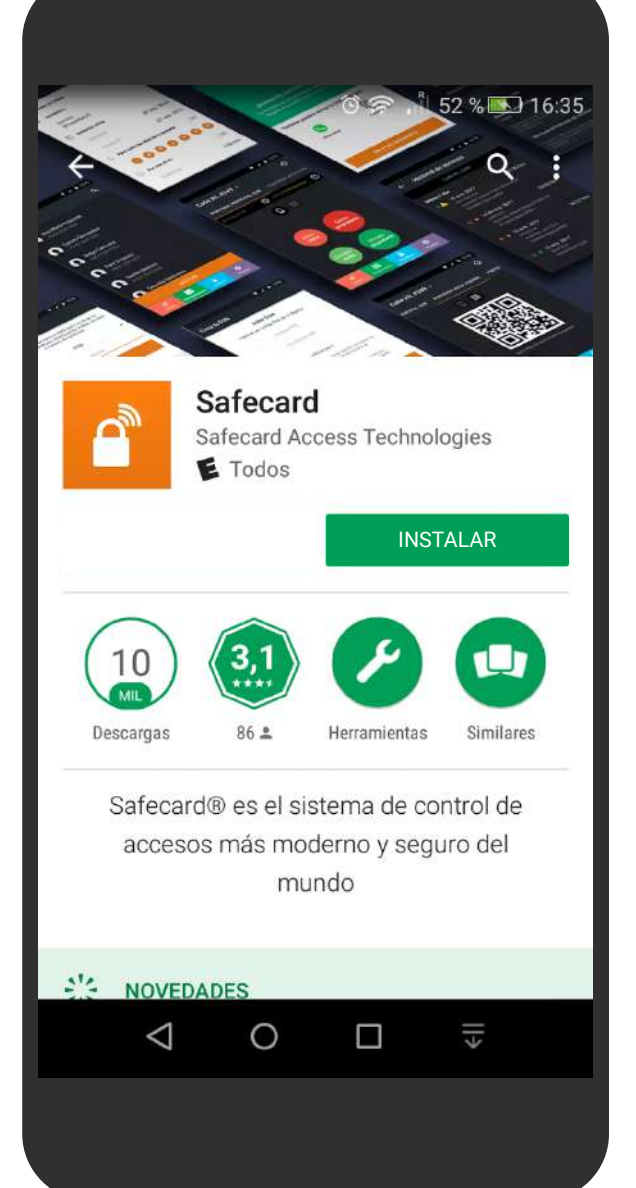

## Ingresa a tu tienda App Store o Play Store y busca "Safecard"

Sigue el flujo normal de instalación de tu sistema operativo.

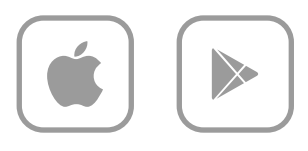

\* Recuerda que solo puedes instalar Safecard en un dispositivo a la vez.

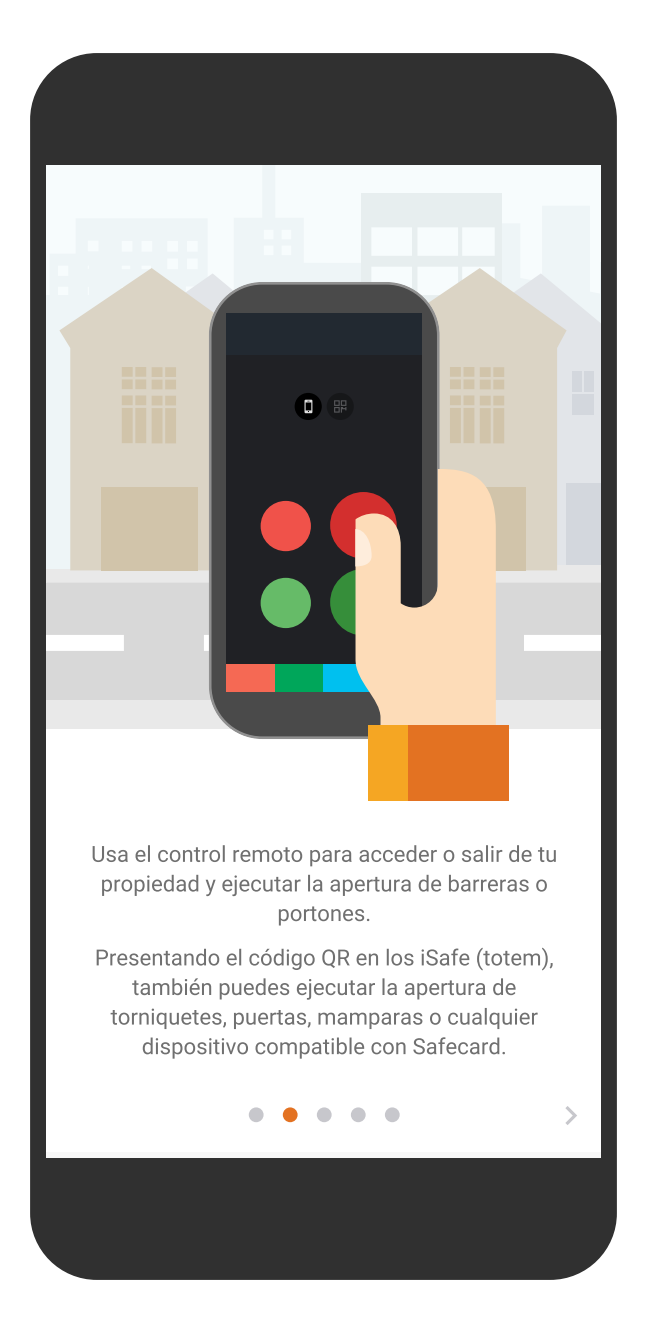

Luego de descargar y abrir Safecard, viaja por nuestro tour y conoce algunas de las funcionalidades de tu nuevo control de acceso.

|                                                                                                    | Bienvenido                                                                                                    |   |
|----------------------------------------------------------------------------------------------------|----------------------------------------------------------------------------------------------------|---|
| Safecard te enviará un SMS para verificar tu<br>número de teléfono, Introduce tu código de<br>país y número de teléfono: |                                                                                                    |   |
|                                                                                                    | Chile                                                                                                    | ~ |
| +56                                                                                                    | Número de teléfono                                                                                             |   |
|                                                                                                    | Siguiente                                                                                                    |   |
|                                                                                                    | , and the second second second second second second second second second second second second second second se |   |
|                                                                                                    |                                                                                                    |   |
|                                                                                                    |                                                                                                    |   |
|                                                                                                    |                                                                                                    |   |
|                                                                                                    |                                                                                                    |   |
|                                                                                                    |                                                                                                    |   |
|                                                                                                    |                                                                                                    |   |
|                                                                                                    |                                                                                                    |   |

En la esta pantalla debes ingresar tu número celular anteponiendo un 9. *(debes ingresar 9 dígitos)*  Confirma si es correcto tu número de teléfono para enviar un código de verificación a través de un SMS.

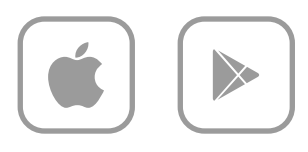

| Bienv                                                  | enido                                                     |                 |
|--------------------------------------------------------|-----------------------------------------------------------|-----------------|
| rd te enviará ur<br>o de teléfono, li<br>país y número | n SMS para verific<br>ntroduce tu códiç<br>o de teléfono: | car tu<br>Jo de |
| Ch                                                     | nile                                                      | ~               |
| 912345678                                              |                                                           |                 |
| /amos a verificar el                                   | número de teléfono                                        |                 |
| +56 9 12                                               | 34 1234                                                   |                 |
| ¿Es correcto este<br>modifi                            | número o quieres<br>Icarlo?                               |                 |
| Editar                                                 | ОК                                                        |                 |
|                                                        |                                                           |                 |
|                                                        |                                                           |                 |
|                                                        |                                                           |                 |
|                                                        |                                                           |                 |
|                                                        |                                                           |                 |
|                                                        |                                                           |                 |
|                                                        |                                                           |                 |
|                                                        |                                                           |                 |

Safec núme

+56

Código de verificación Esperando para válidar el código enviado al número de teléfono **+56 9 1234 1234** ¿Número equivocado? Introduce el código de 6 dígitos Enviar SMS de nuevo 00:30 00:30 Llámame Siguiente

Ingresa el código de verificación de 6 dígitos enviado por SMS al número de teléfono ingresado.

|          | Registro                                          |  |
|----------|---------------------------------------------------|--|
|          | +56 9 1234 1234                                   |  |
| Regíst   | trate proporcionando tus datos a<br>continuación. |  |
| John     |                                                   |  |
| Apellido |                                                   |  |
| e-mail   |                                                   |  |
| Т        | odos los campos son obligatorios                  |  |
|          | Siguiente                                         |  |
|          |                                                   |  |
|          |                                                   |  |
|          |                                                   |  |
|          |                                                   |  |
|          |                                                   |  |

En caso de no haber sido ingresado al sistema por el equipo de Safecard, en esta pantalla ingresa tus datos personales y completa tu registro.

En esta y última pantalla de configuración de tu cuenta crea tu PIN de 4 dígitos.

Al no llegar el SMS en el tiempo estimado usa la opción que más te acomode cuando termine el tiempo de espera para volver a solicitar el código de verificación.

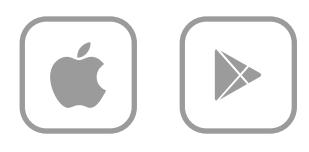

### Crea tu PIN John Doe Ingresa un código PIN de 4 dígitos. Ingresa PIN Confirma PIN El código PIN se utiliza para: Acceder manualmente cuando no tienes tu teléfono celular o estás sin batería al momento del acceso. Abrir la aplicación en caso que tengas activado el bloqueo con PIN en tu perfil (más seguro). ¡Listo!

Ē

## Con propiedad asignada

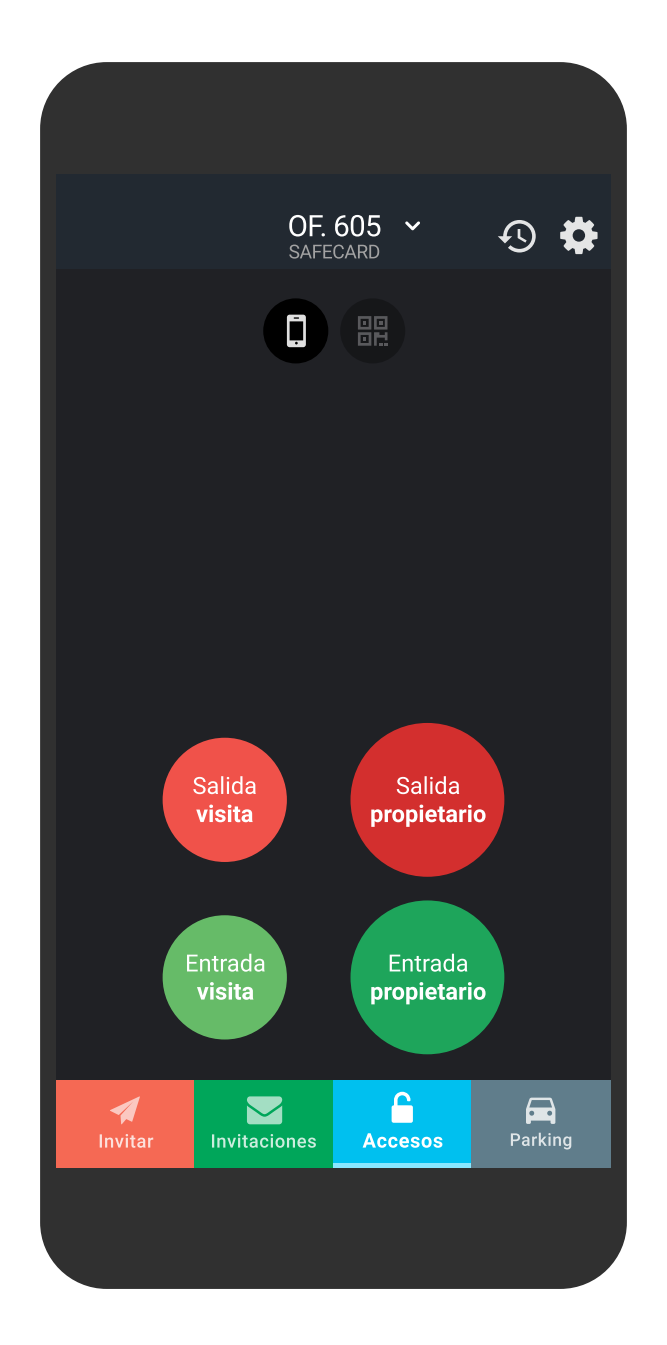

Completando el registro llegas a la pantalla principal con los accesos a tu propiedad. (En ajustes puedes configurar el acceso por defecto)

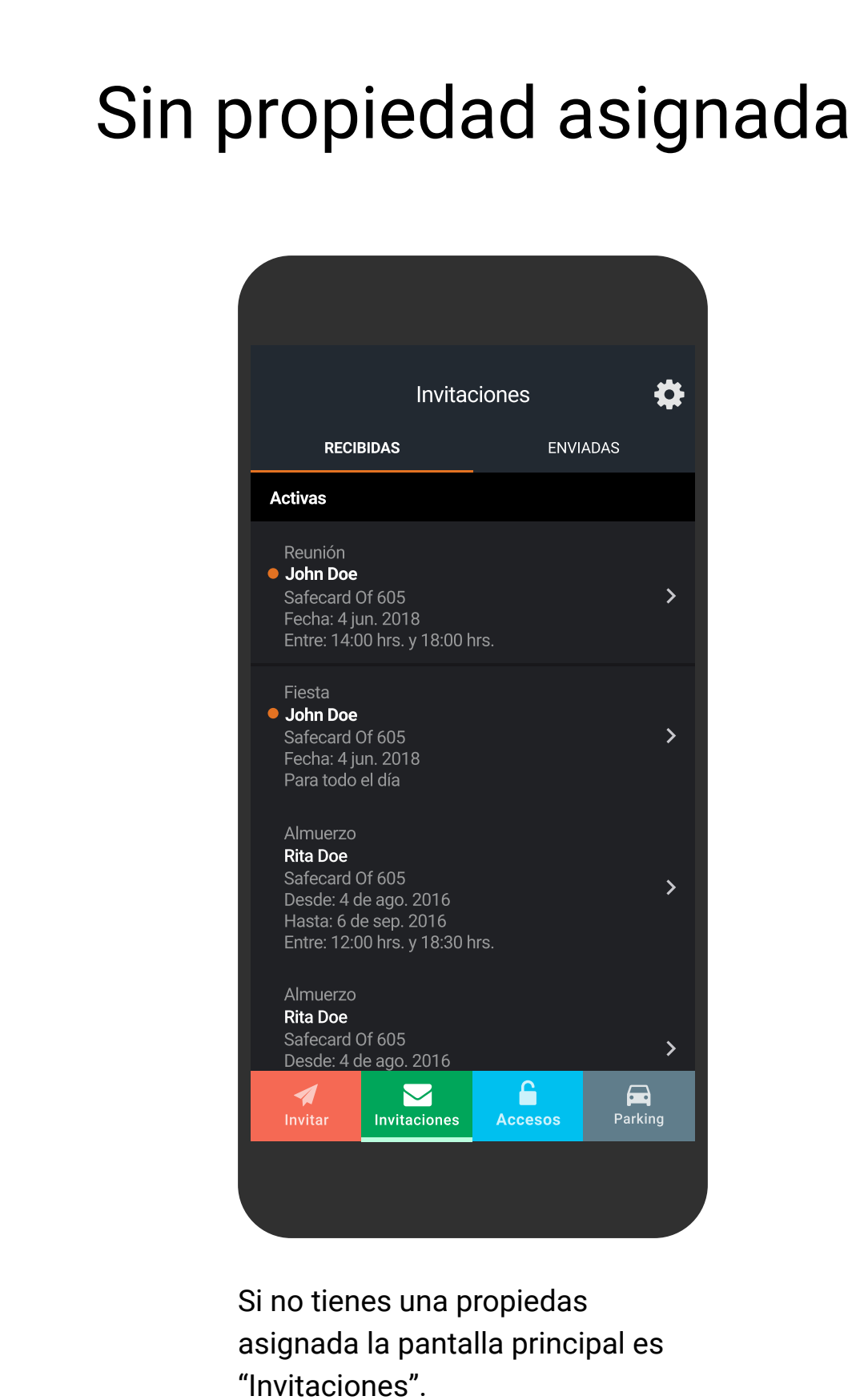

0

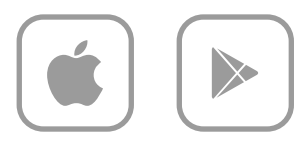

# **Crear residentes**

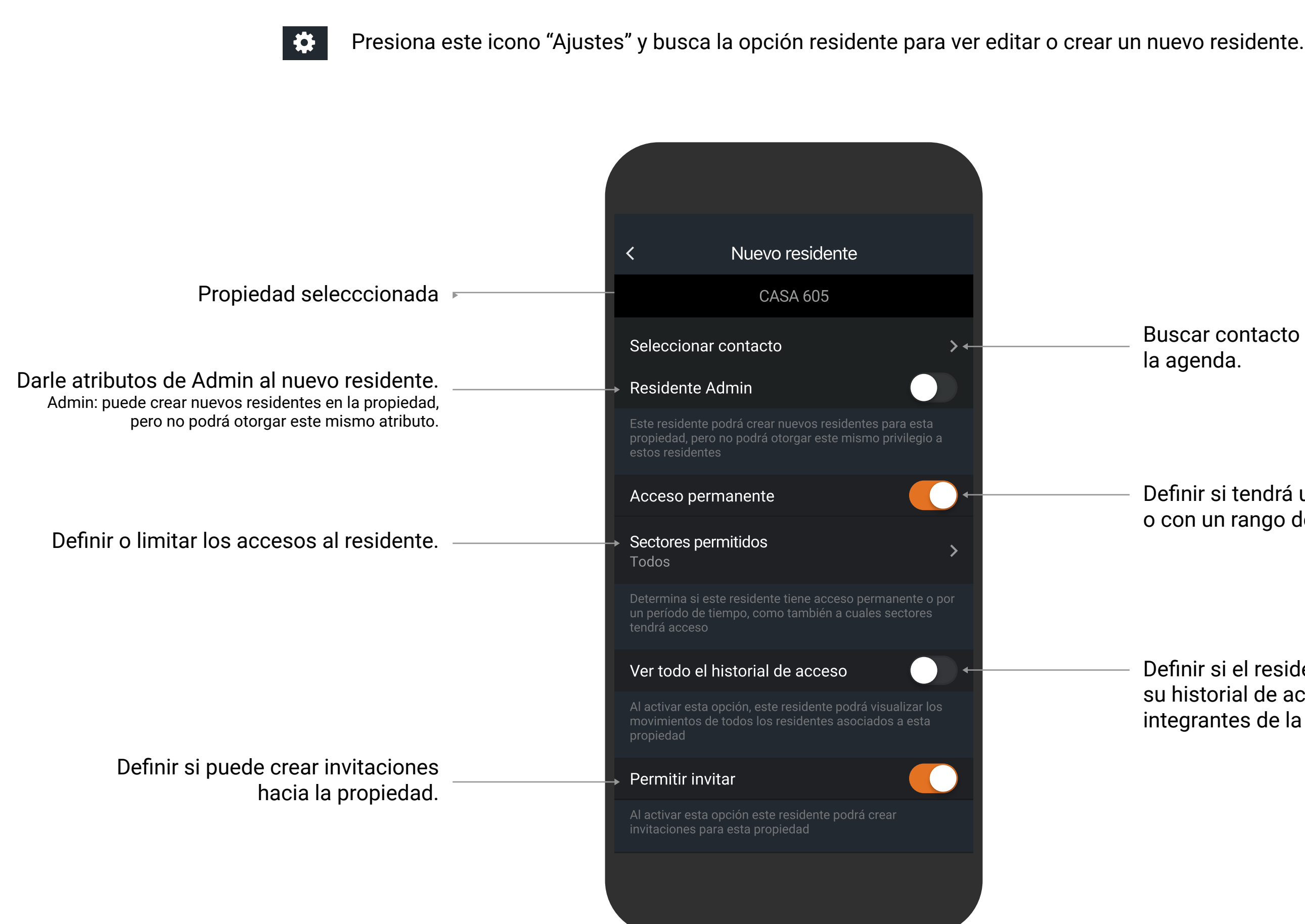

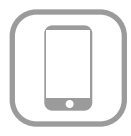

Buscar contacto desde la agenda.

Definir si tendrá un acceso permanente o con un rango de fecha específico.

Definir si el residente podrá ver sólo su historial de acceso o el de todos los integrantes de la propiedad.

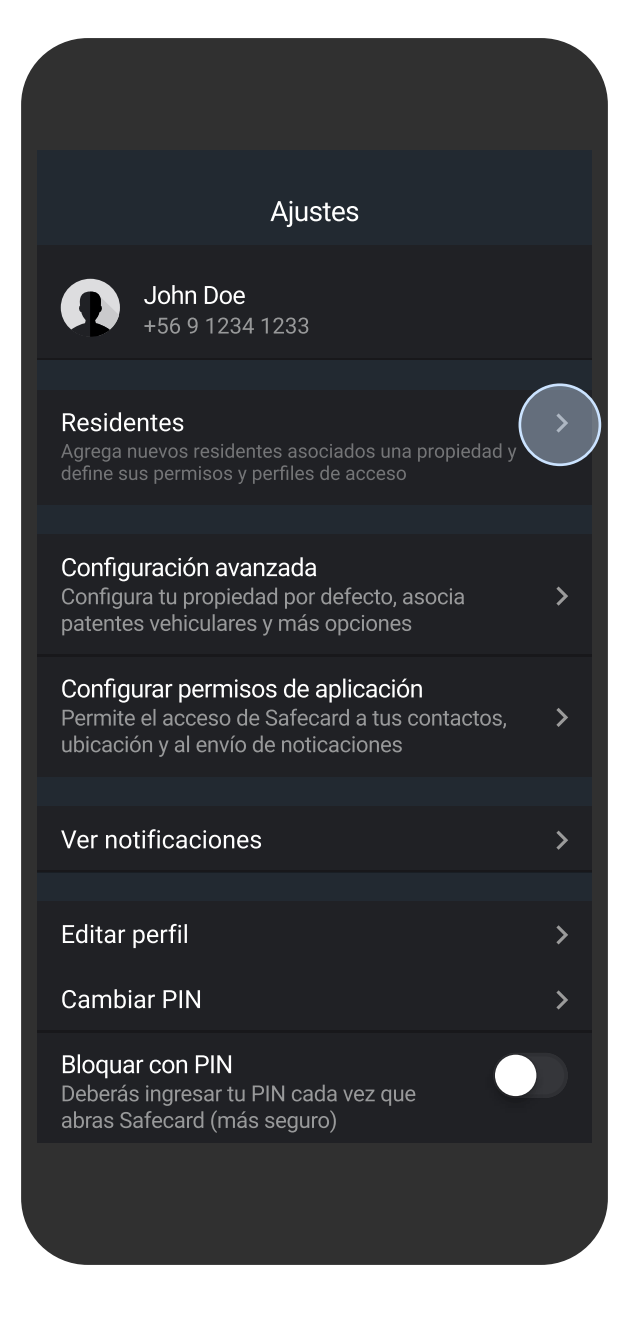

Para crear un nuevo residente en tu propiedad haz tap en el menú "Ajustes" y luego "Residentes".

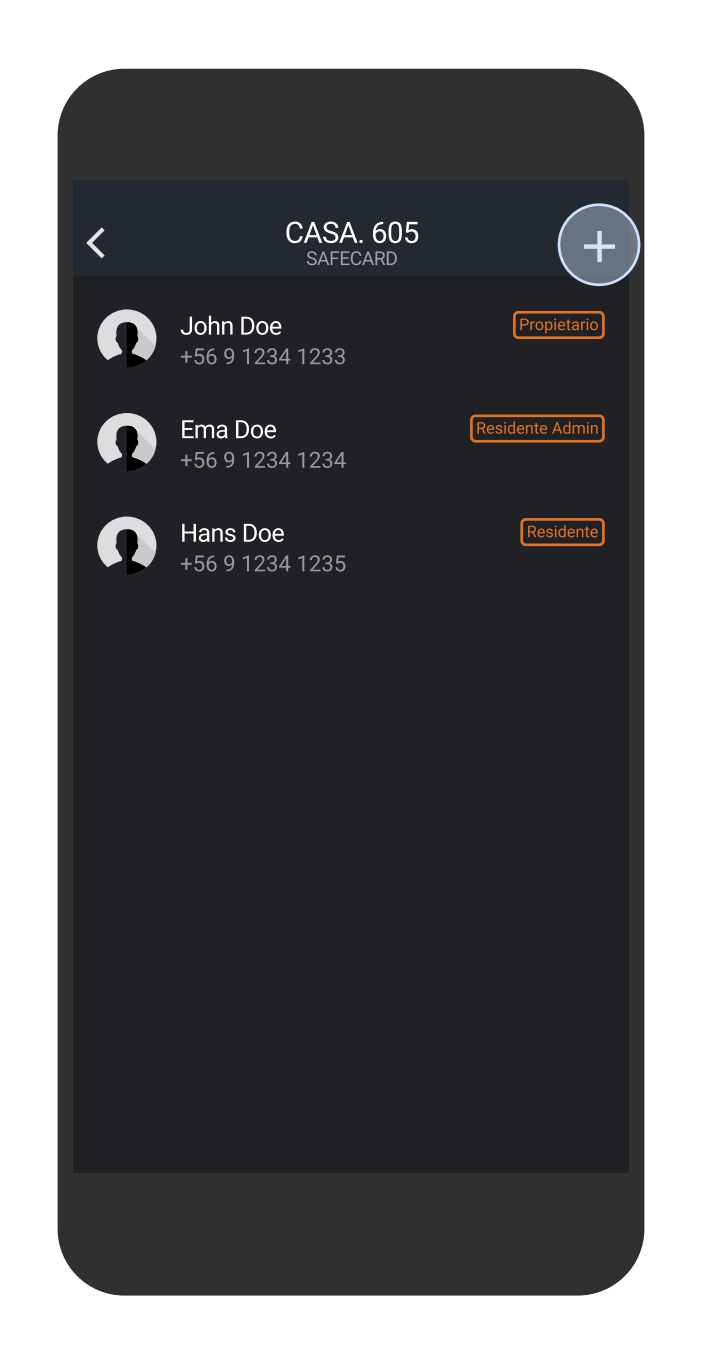

Para crear un nuevo residente haz tap en el icono "+" para continuar con el flujo.

Configura los atributos requeridos para el nuevo residente.

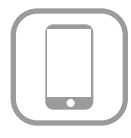

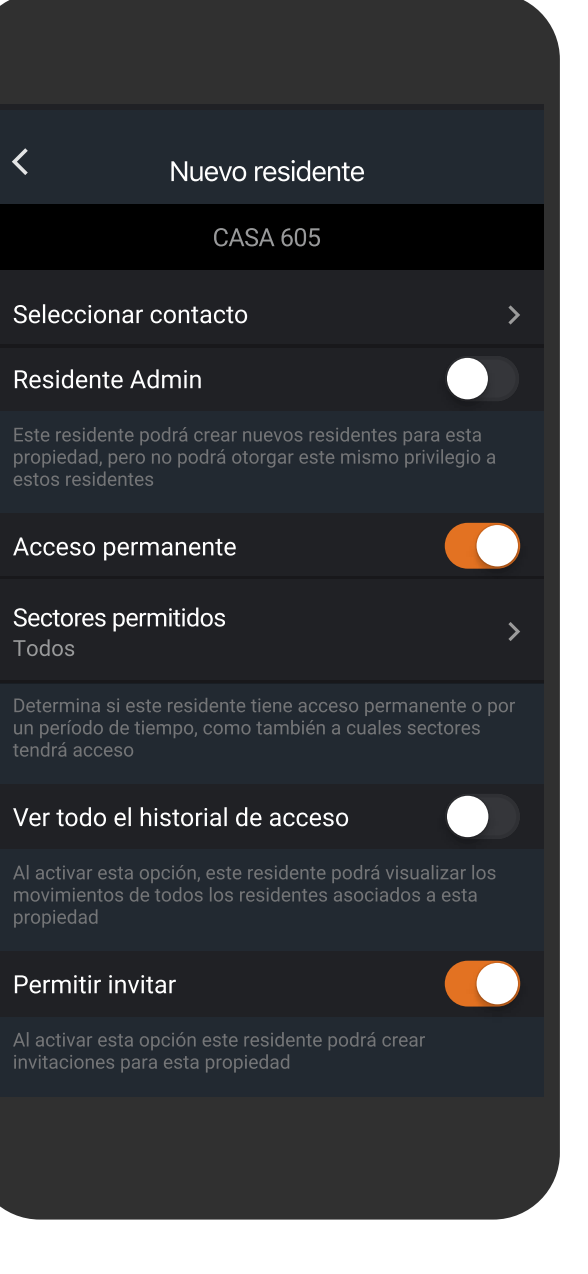

<

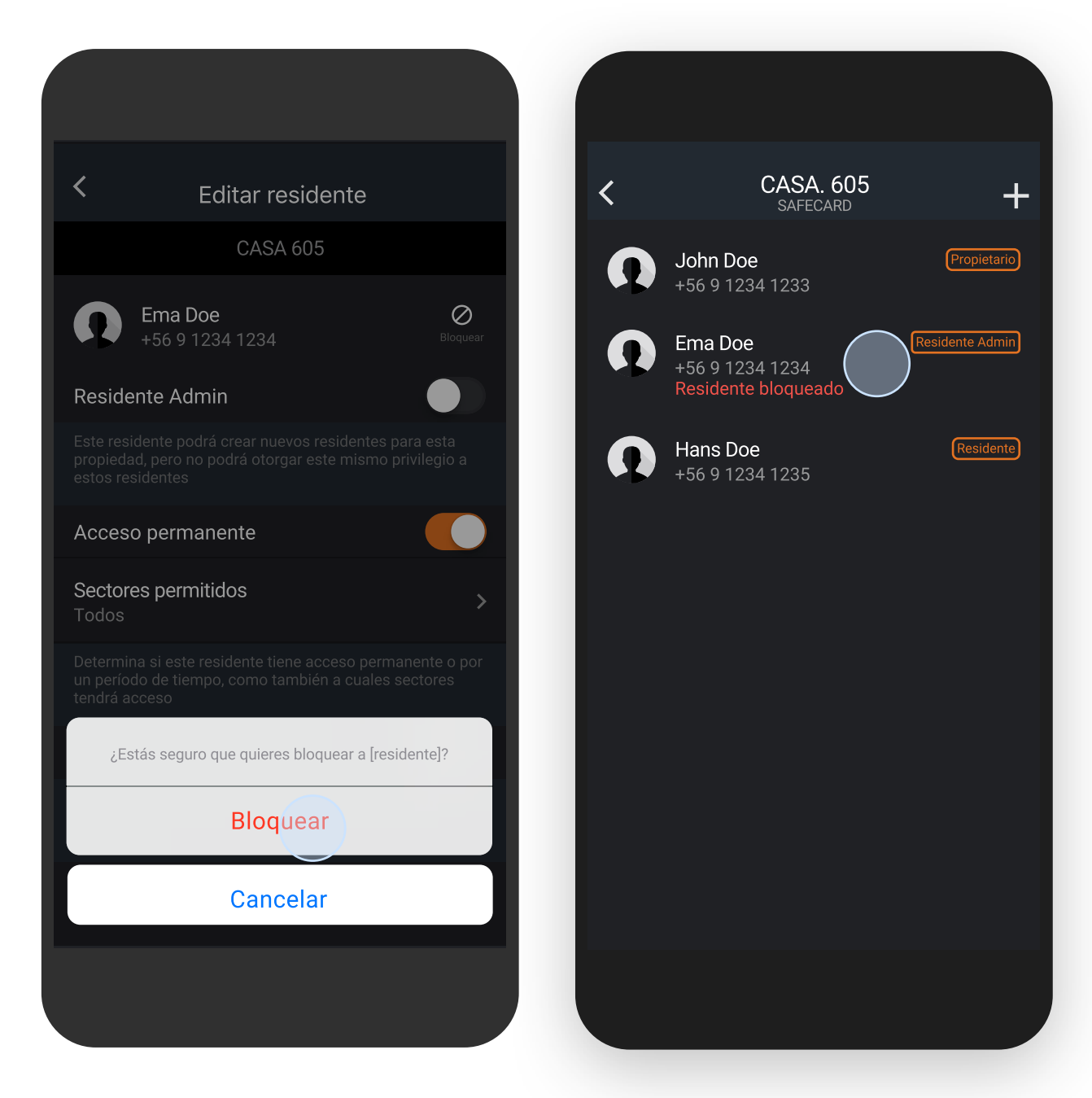

Cómo propietario puedes bloquear o desbloquear los residentes de la propiedad.

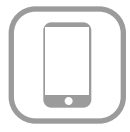

## **Operar accesos**

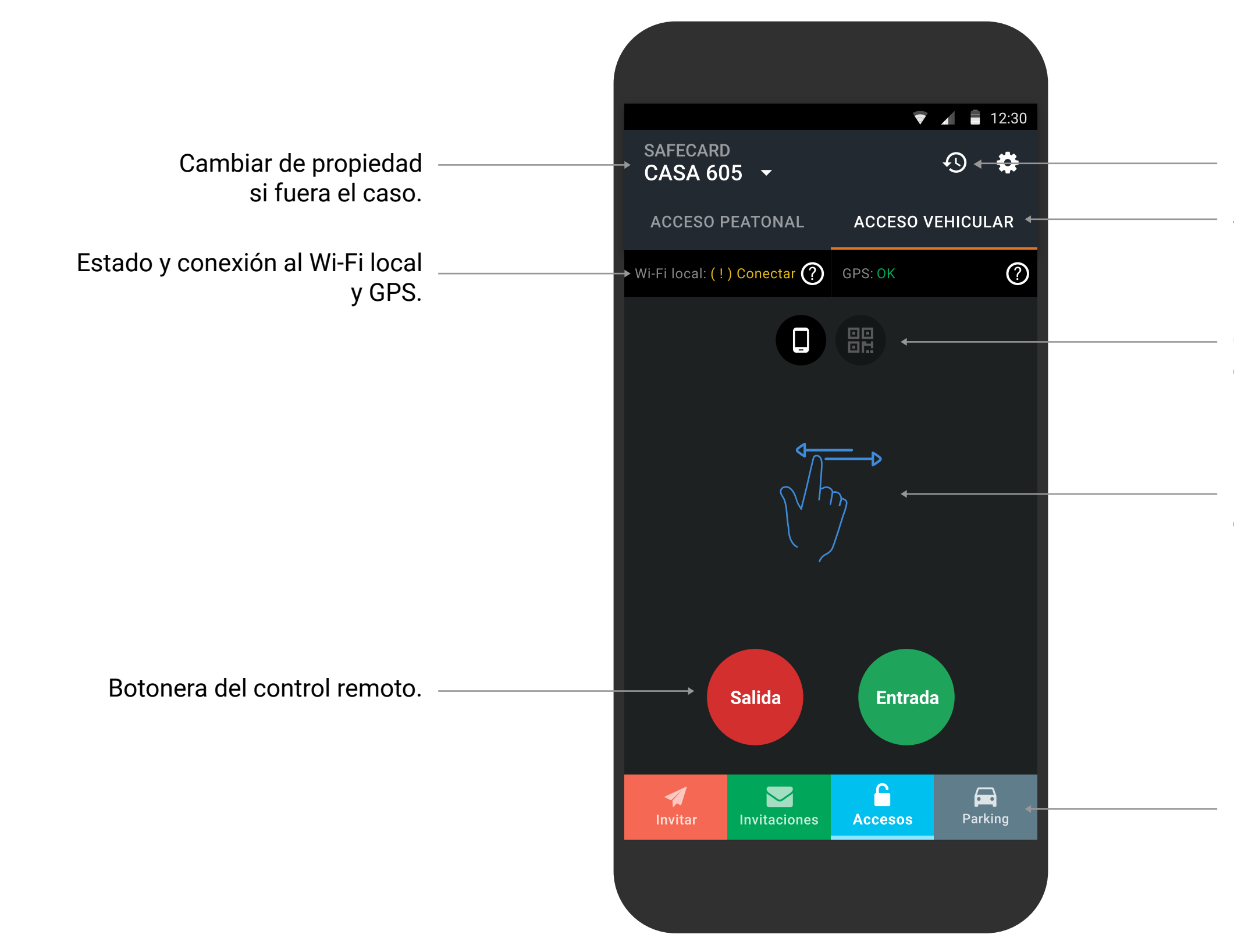

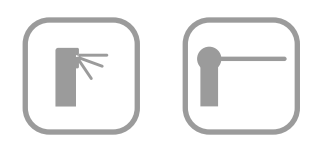

Historial de acceso.

Sectores disponibles.

Cambiar tipo de acceso de control remoto a código QR.

Desliza la pantalla para cambiar de sector.

Menú principal.

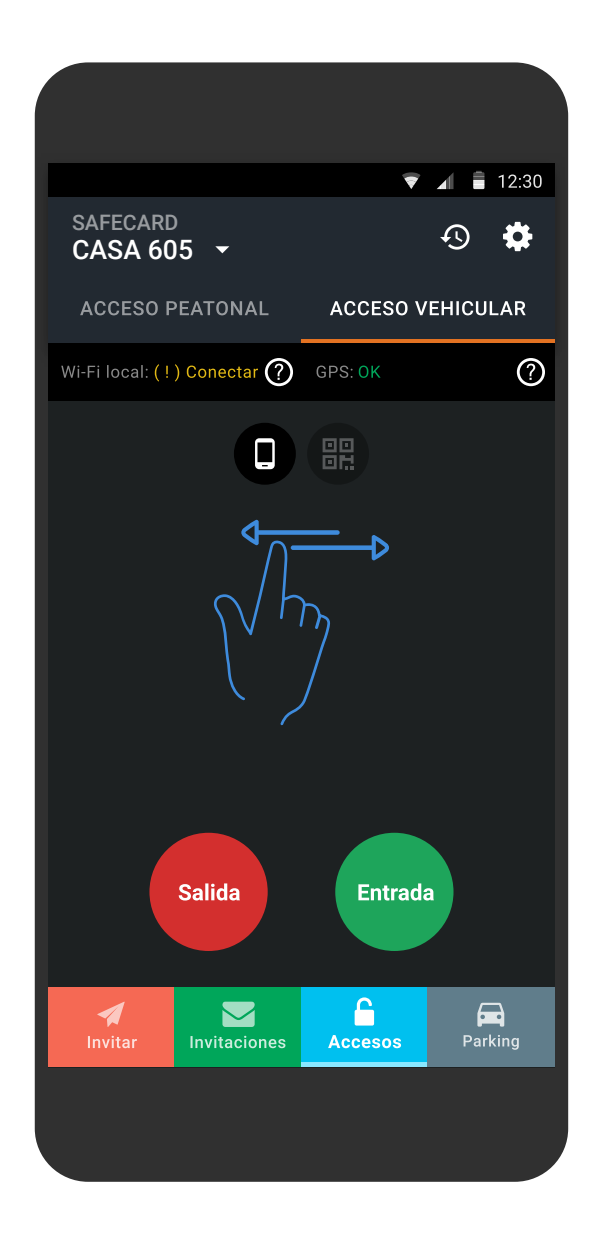

## Acceso por control remoto

Para poder salir o entrar a tu recinto, usa tu control remoto y agiliza tus accesos en horario punta, usando tanto las barreras de propietarios como las de visitas.

Los botones de color ROJO permiten la salida de tu recinto, mientras que los VERDES permiten ingresar.

### Wi-Fi local

Procura conectarte a la red de Wi-Fi "Safecard Access WiFi Local" ingresando la clave "safecard" (escribe todo en minúsculas) para operar las barreras más rápido.

### GPS

Para poder operar el control remoto es necesario que autorices a la aplicación para acceder a tu ubicación cuando operes las barreras.

remoto.

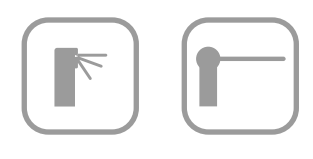

Si estás conectado al Wi-Fi local, no es obligatorio el GPS para operar el control

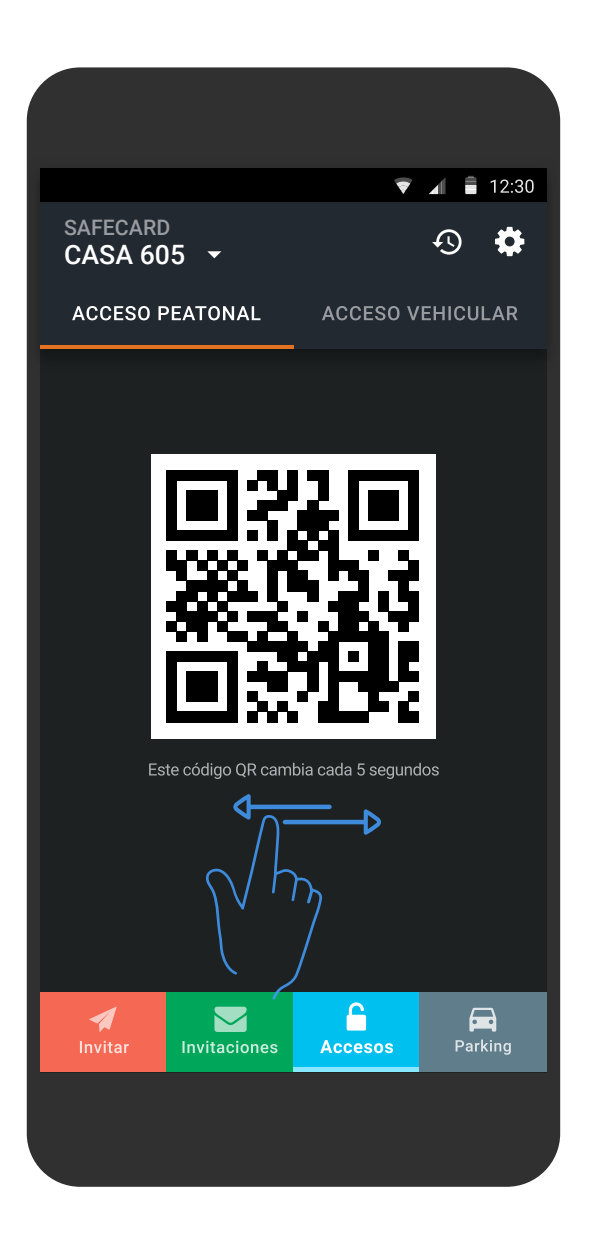

## Acceso por código QR

También puedes hacer uso del acceso a través del código QR, cambiando el tipo de acceso.

### Acceso vehicular

Presenta el código QR en los iSafe que están en los accesos del recinto y así opera la apertura de las barreras.

### Acceso peatonal

Presenta el código QR directamente en los torniquetes que están en los accesos del recinto para ejecutar el ingreso.

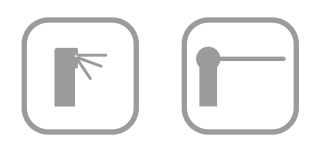

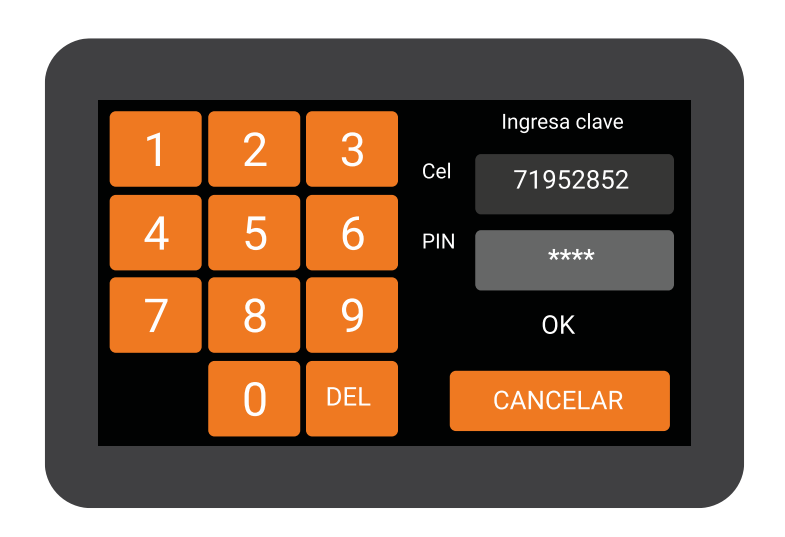

## Acceso manual

Si no tienes la aplicación por algún motivo, accede a tu comunidad ingresando tu número de celular más tu PIN de 4 digitos para accionar la apertura de barreras, a través de un iSafe (poste de acceso) o acceso peatonal a través de torniquetes.

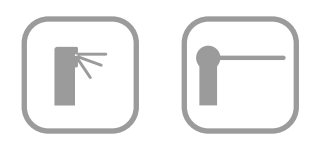

# Invitar

|                                                                                          | < Invitar                                                                                                    |
|------------------------------------------------------------------------------------------|----------------------------------------------------------------------------------------------------|
|                                                                                          | Ingresa el motivo de la invitación ←                                                                                                    |
|                                                                                          | Invitación a                                                                                                    |
|                                                                                          | Casa. 605<br>SAFECARD                                                                                                    |
|                                                                                          | Invitación válida                                                                                                    |
| Define el rango de fecha de la invitación.                                               | Desde el 25 may. 2017                                                                                                    |
| Tu invitación al tener una validación de<br>3 o más días puedes definir días específicos | Para todos los días de la semana                                                                                                    |
| o todos los días correspondientes.                                                       | C Por todo el día                                                                                                    |
|                                                                                          | Desde las 18:00 hrs.◀                                                                                                    |
|                                                                                          | Hasta las 19:00 hrs.                                                                                                    |
| Limita el acceso de tu invitado<br>por un sector específico o por todos.                 | <ul><li><b>Y</b> Sectores permitidos</li><li>→ Todos &gt;</li></ul>                                                                                                    |
|                                                                                          | Ingresar patente                                                                                                    |
| Antes de hacer tan en siguiente revisa                                                   | Puedes Ingresar la patente vehicular de tu invitado para que pueda operar por reconocimiento de patentes (opcional)                                                                             |
| el resumen de tu invitación y corrobora que todo esté como esperas.                      | Resumen de la invitación Invitación para Allan Doe a Casa. 605 - SAFECARD. Desde el 20 sep. 2016 hasta el 20 sep. 2016. Para el día jue. Entre 18:00 hrs. y 19:30 hrs. Para todos los sectores. |
|                                                                                          | Siguiente                                                                                                    |

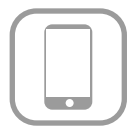

Dale un motivo a tu invitación (opcional).

Selecciona la propiedad a la cual deseas invitar.

Definir un rango de hora determinado o validar la invitación por todo el día.

Para mayor comodidad y rapidez ingresa la patente de tu invitado para que pueda operar las barreras a través de la lectura de patente. Sujeto a disponibilidad de estacionamiento y de la administración del recinto. Pantalla de invitación por 3 o más días.

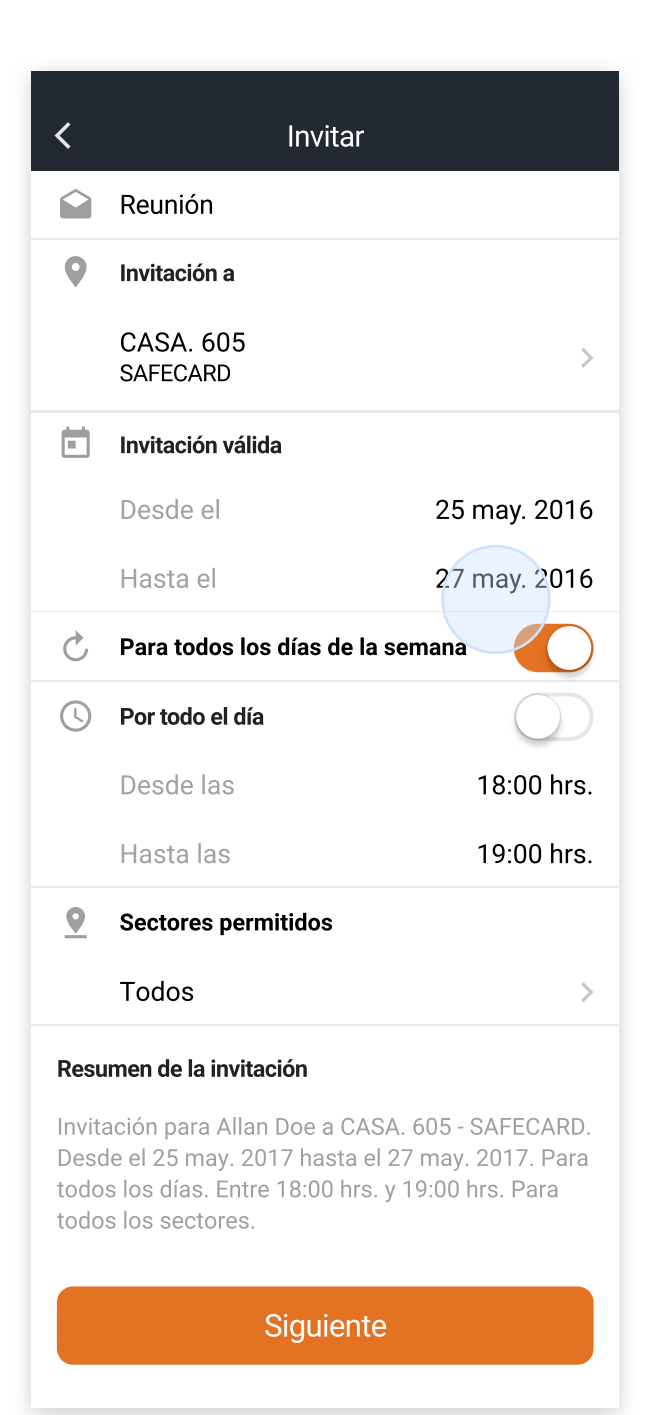

Pantalla de Invitación con selección específica de días y la opción activa por todo el día.

| <        | Invitar                     |              |
|----------|-----------------------------|--------------|
|          | Reunión                     |              |
| 9        | Invitación a                |              |
|          | CASA. 605<br>SAFECARD       | >            |
| Ē        | Invitación válida           |              |
|          | Desde el                    | 25 may. 2017 |
|          | Hasta el                    | 02 jun. 2017 |
| Ç        | Para todos los días de la s | semana       |
|          |                             | V S D        |
| J        | Por todo el día             |              |
| <u> </u> | Sectores permitidos         |              |
|          | Todos                       | >            |
|          |                             |              |

### Resumen de la invitación

Invitación para Allan Doe a OF. 605 - AUBE. Desde el 25 may. 2017 hasta el 02 jun. 2017. Para lun, mar, jue, vie., sab., dom. Por todo el día. Para todos los sectores.

Siguiente

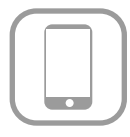

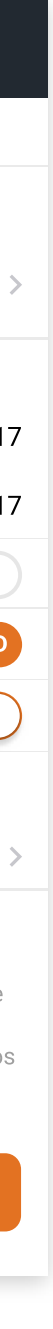

Al hacer tap en "Siguiente" en la pantalla anterior, la invitación es enviada a través una notificación a la aplicación o un SMS al teléfono celular del invitado. No obstante, también puedes compartir la invitación con tu contacto por WhatsApp enviando un link donde podrán visualizar el código QR de acceso para operar el torniquete o apertura de barreras.

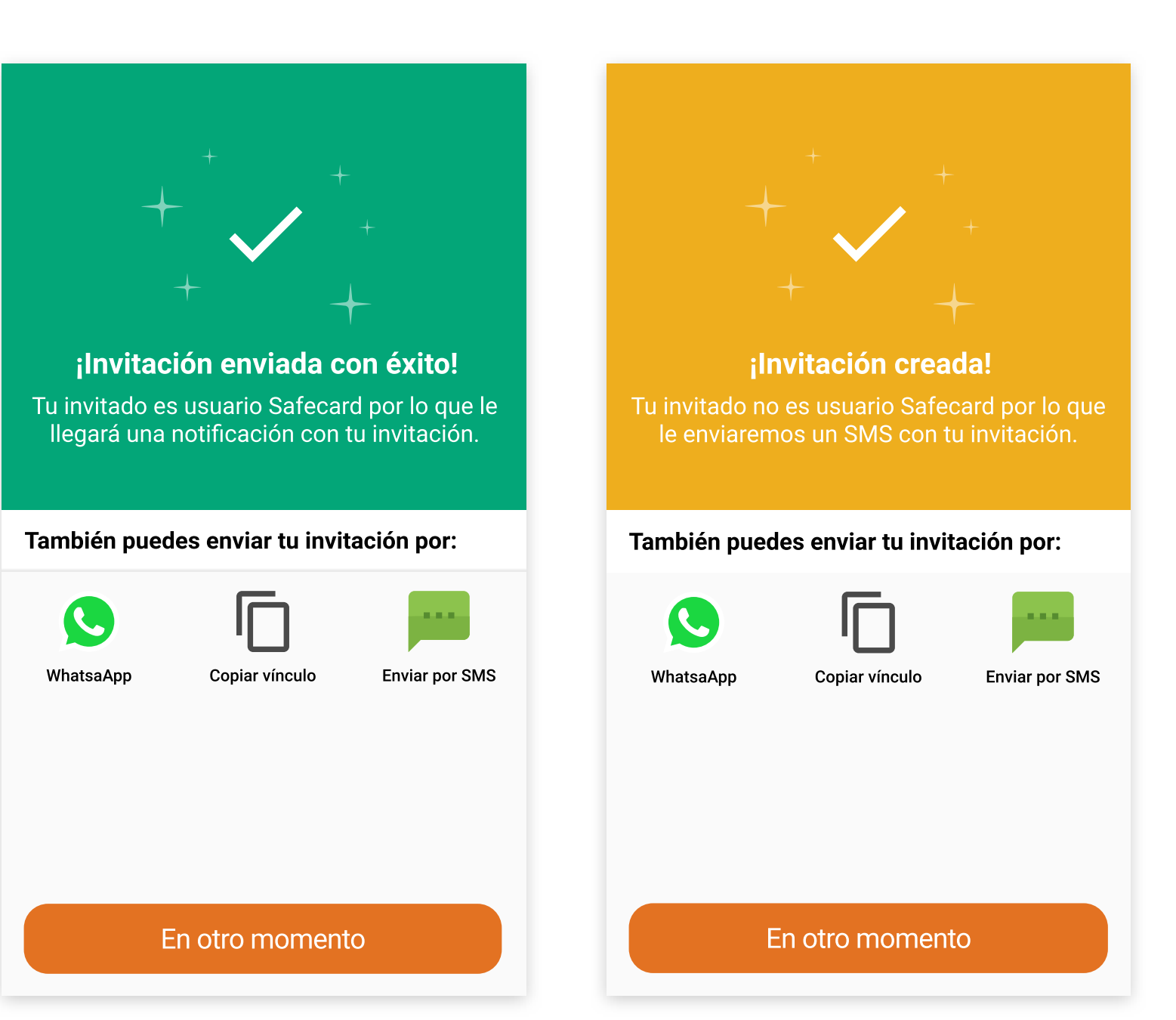

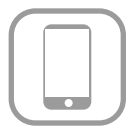

# **Cambiar PIN**

## Por aplicación

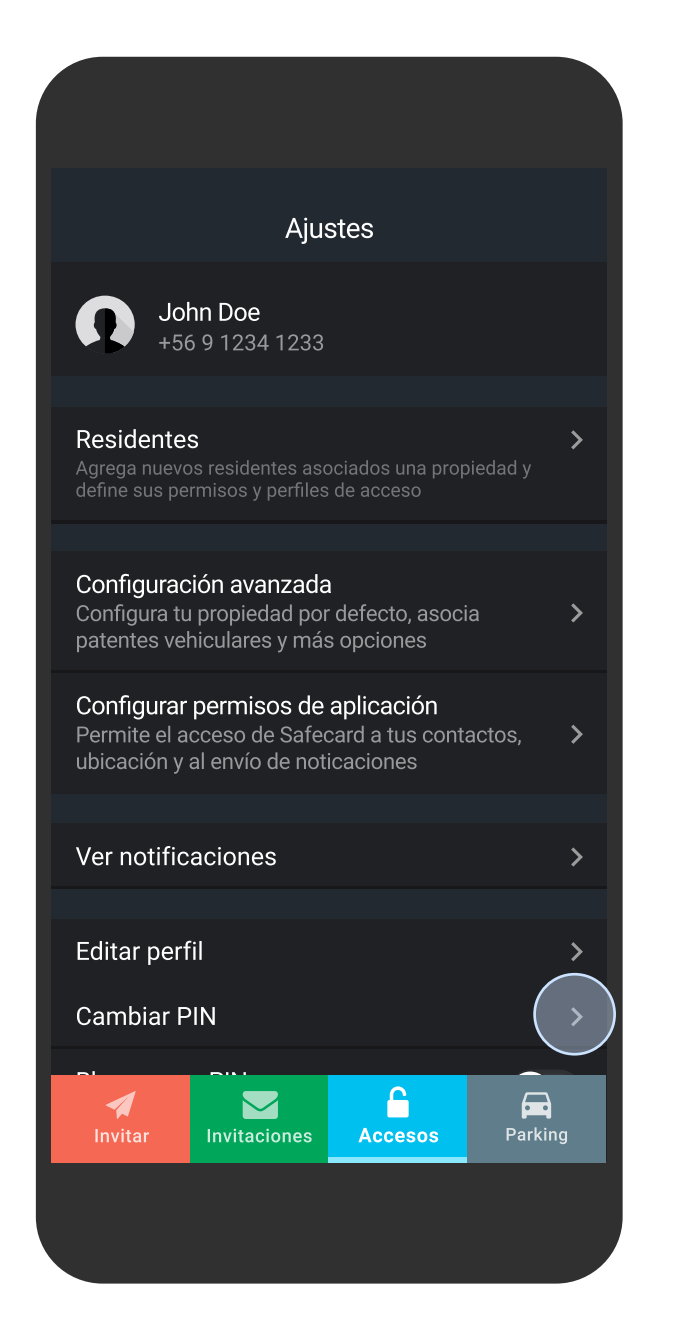

Ir al menú "Ajustes" y buscar en la parte inferior de la pantalla "Cambiar PIN".

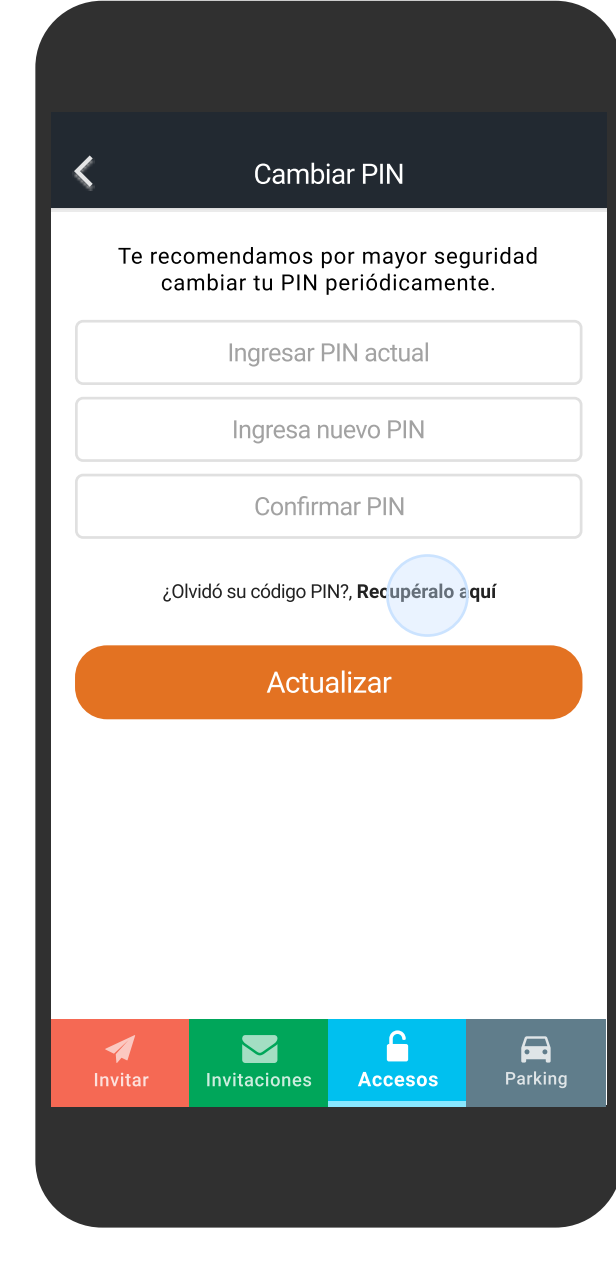

En esta pantalla es posible actualizar el PIN o recuperar en caso de olvido.

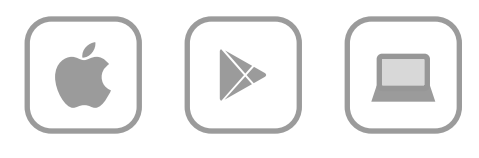

## Por backoffice.safecard.cl

| Número de celular<br>Chile (+56)<br>Celular<br>PIN<br>Iniciar sesión | Bienvenido<br>Ingresa tus datos para acceder a la plataforma. |  |
|----------------------------------------------------------------------|---------------------------------------------------------------|--|
| Chile (+56)  Celular  PIN  Iniciar sesión                            | Número de celular                                             |  |
| Celular  PIN  Iniciar sesión                                         | Chile (+56) -                                                 |  |
| PIN                                                                  | Celular                                                       |  |
| Iniciar sesión                                                       | PIN                                                           |  |
|                                                                      | Iniciar sesión                                                |  |
| Recuperar PIN                                                        | Recuperar PIN                                                 |  |
|                                                                      |                                                               |  |

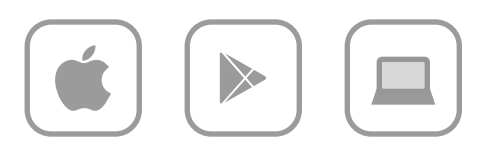

Desde el inicio de sesión haz clic en "Recuperar PIN" para continuar con el flujo del nuevo PIN.

### Por backoffice.safecard.cl Flujo de nuevo código PIN

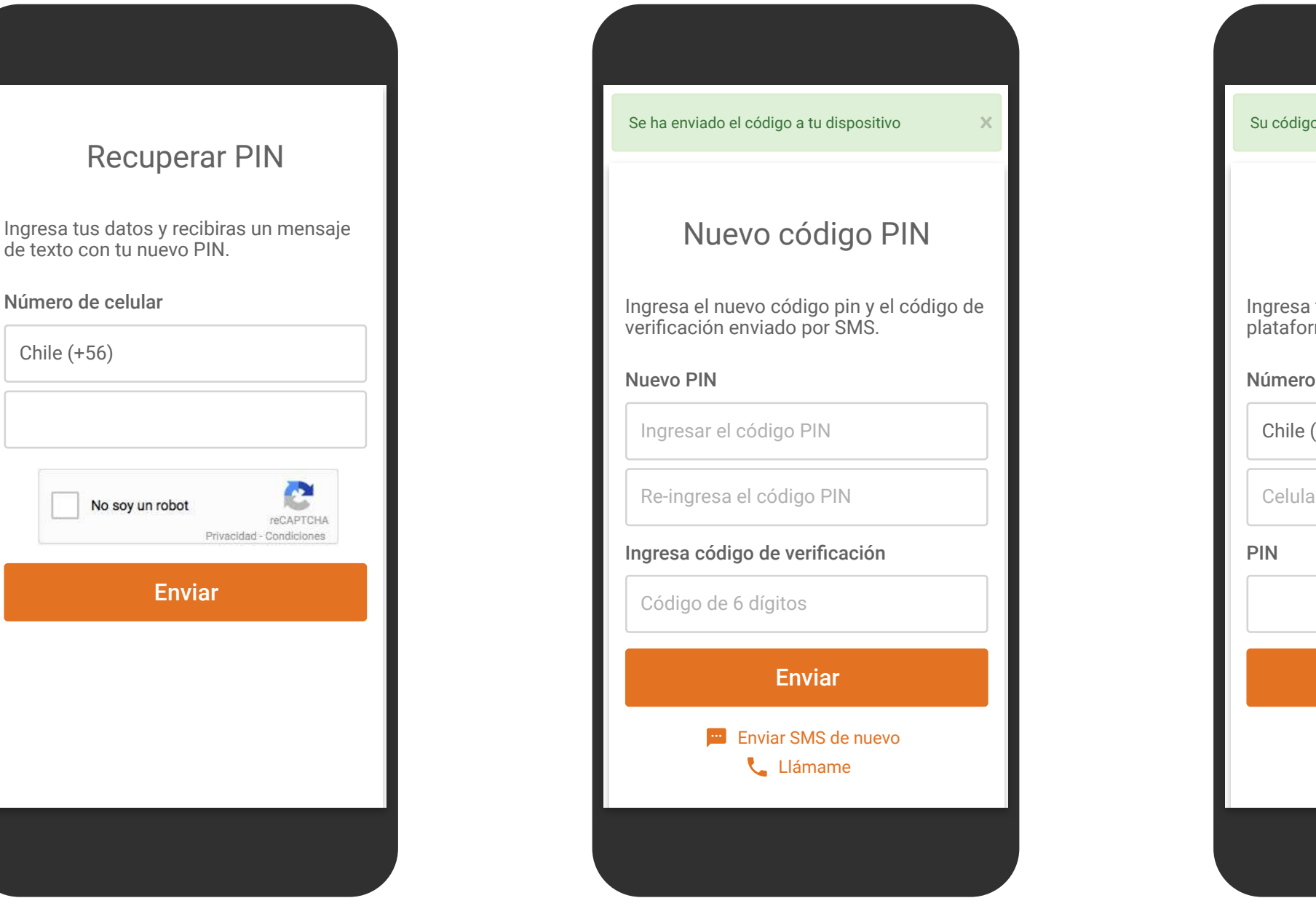

Para recuperar PIN ingresa por seguridad tu número celular y presiona el captcha "No soy un robot" antes de continuar. En la siguiente pantalla ingresa y confirma el un nuevo PIN más el código de 6 dígitos enviado al número de teléfono celular. Si no llega el SMS haz uso de: "Enviar SMS de nuevo" o "Llámame".

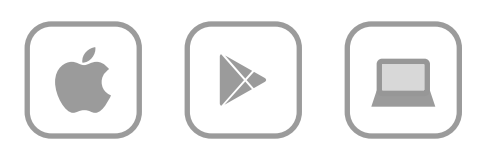

| o PIN ha sido modificado           | x |
|------------------------------------|---|
|                                    |   |
| Bienvenido                         |   |
| tus datos para acceder a la<br>ma. |   |
| de celular                         |   |
| (+56)                              |   |
| ır                                 |   |
|                                    |   |
|                                    |   |
| Iniciar sesión                     |   |
| Recuperar PIN                      |   |
|                                    |   |
|                                    |   |
|                                    |   |

Esta pantalla confirma que el PIN ha sido modificado con éxito.

\* Cierra el navegador para volver a la aplicación o ingresa al backoffice con tu

cuenta.

# Parking

| ß                              | PARK                                                                     | (ING                                                            | -9 <b>‡</b>                   |
|--------------------------------|--------------------------------------------------------------------------|-----------------------------------------------------------------|-------------------------------|
| Ahora vi<br>de ma<br>Sin filas | ncula tu tarjeta<br>anera fácil, ráp<br>parking cor<br>para pagar ni bil | a de crédito y<br>ida y segura<br>n Safecard<br>letes que no fu | / accede<br>a los<br>uncionan |
|                                | Habi                                                                     | litar                                                           |                               |
| Invitar                        | Invitaciones                                                             | Accesos                                                         | Parking                       |

Para poder hacer uso del pago de parking con Safecard es necesario habilitar esta opción vinculando tarjeta de crédito.

| 5A 🥌 🚥          |                     |                  | or           | eclick          |
|-----------------|---------------------|------------------|--------------|-----------------|
| IN              | ISCRIPCIÓN EN V     | WEBPAY ONE       | CLICK        |                 |
|                 | Comercio: CO        | OMERCIO ONE      | CLICK        |                 |
| Número de ta    | Correo: ale         | onso.gaete@s     | afecard.cl   |                 |
|                 | njeta               |                  |              |                 |
| to a classicate |                     |                  |              |                 |
| vencimiento     |                     |                  |              |                 |
| 01 💟            | 2017 💟              |                  |              |                 |
| Código de Ve    | rificación          |                  |              |                 |
|                 |                     |                  |              |                 |
| Qué es esto     | 2                   |                  |              |                 |
| Para verificar  | tu tarjeta de créd  | lito se realizar | á una transa | acción          |
|                 | e o Linio sela calg | jado en tu cue   | ind.         |                 |
| E               | 3 Anular            | 🕜 Contir         | iuar         |                 |
| A Esta          | transacción se es   | stá realizando   | sobre un si  | stema           |
|                 |                     |                  | se           | aguro.          |
|                 |                     | VERI             | FIED Maste   | rCard.<br>eCode |
|                 |                     |                  |              |                 |
|                 |                     |                  |              |                 |
|                 |                     |                  |              |                 |
|                 |                     |                  |              |                 |

Completa los datos solicitados por webpay para vincular tarjeta de crédito. Si el proceso de validación es correcto confirma tu tarjeta de crédito para habilitar parking.

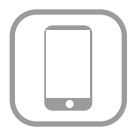

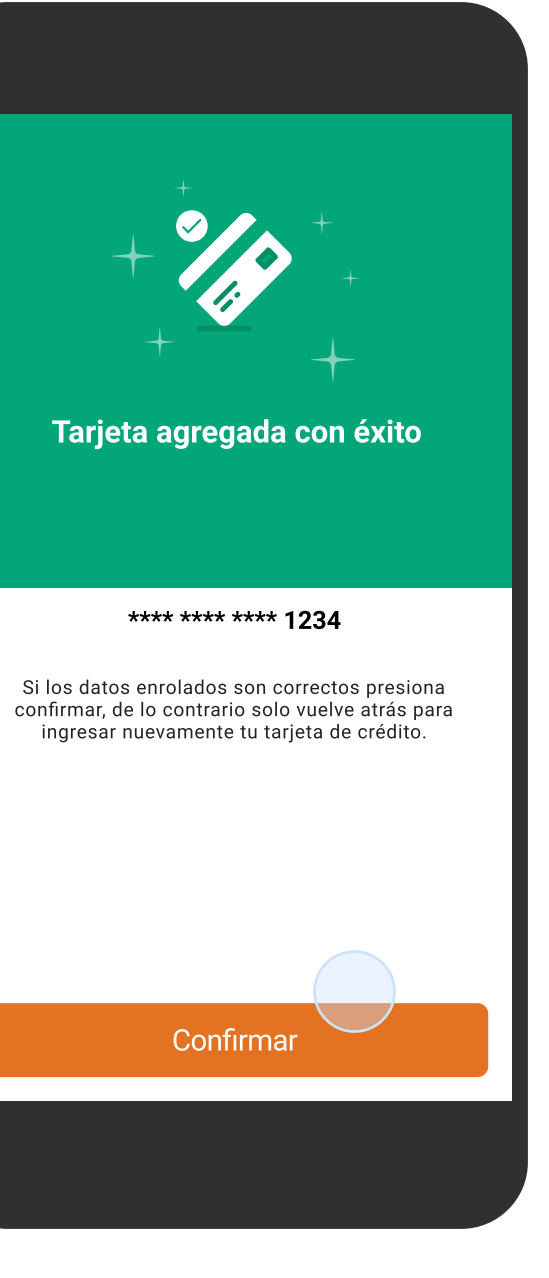

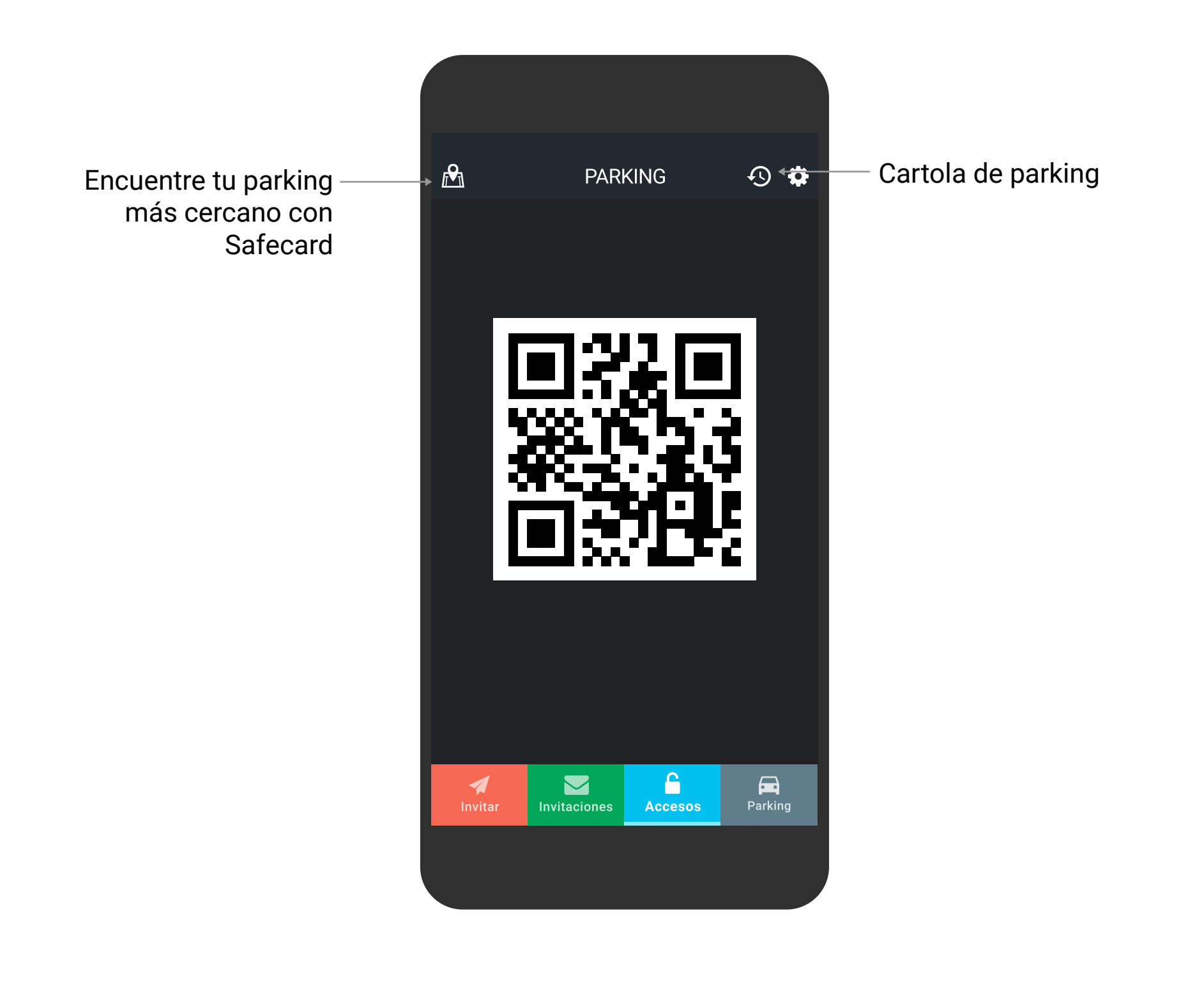

Encuentra el registro de todos los movimientos del parking en tu cartola.

| (        |     | 1 |
|----------|-----|---|
|          | 1 1 |   |
|          | 1 1 |   |
|          | 1 1 |   |
|          | 1 1 |   |
| <u>ا</u> |     |   |
| <b>_</b> |     | _ |

| <                         | Cartola de Parking                                                                                |         |
|---------------------------|---------------------------------------------------------------------------------------------------|---------|
|                           | ÚLTIMOS 20 MOVIMIENTOS                                                                            |         |
| <b>20</b><br>Sep.<br>VISA | <b>Parking</b><br>Desde: 09:00 a 10:30 hrs.<br>Tiempo a cobrar: 30 min.<br>***** ***** ***** 8811 | \$400   |
| <b>20</b><br>Sep.<br>VISA | <b>Parking</b><br>Desde: 09:00 a 10:30 hrs.<br>Tiempo a cobrar: 40 min.<br>**** **** **** 8811    | \$600   |
| <b>18</b><br>Sep.         | <b>Parking</b><br>Desde: 09:00 a 10:30 hrs.<br>Tiempo a cobrar: 184 min.<br>**** **** **** 3478   | \$1.200 |
| <b>18</b><br>Sep.<br>VISA | <b>Parking</b><br>Desde: 09:00 a 10:30 hrs.<br>Tiempo a cobrar: 600 min.<br>**** **** **** 3478   | \$7.000 |
| <b>16</b><br>Sep.<br>VISA | Parking<br>Desde: 09:00 a 10:30 hrs.<br>Tiempo a cobrar: 300 min.<br>**** **** **** 3478          | \$3.800 |
|                           |                                                                                                   |         |
|                           |                                                                                                   |         |
|                           |                                                                                                   |         |

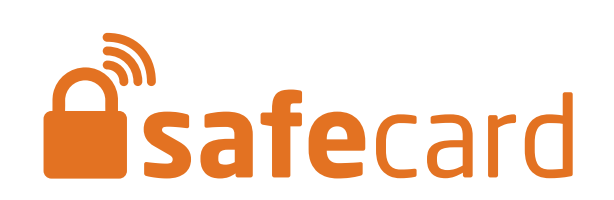